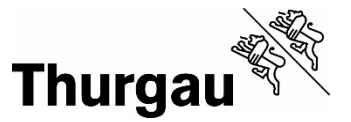

## Microsoft Office 365 auf eigenen Geräten installieren

## Zuerst vorinstallierte Office Versionen deinstallieren! Ansonsten kann es zu Fehlern kommen.

Microsoft Office 365 kann über unser Portal installiert werden. Sie können die Installation auf maximal 5 verschiedenen Geräten durchführen. Sie erreichen die Installation, indem Sie im Portal der entsprechenden Berufsfachschule den Link «Microsoft 365» im Neun-Punkte-Menu anklicken.

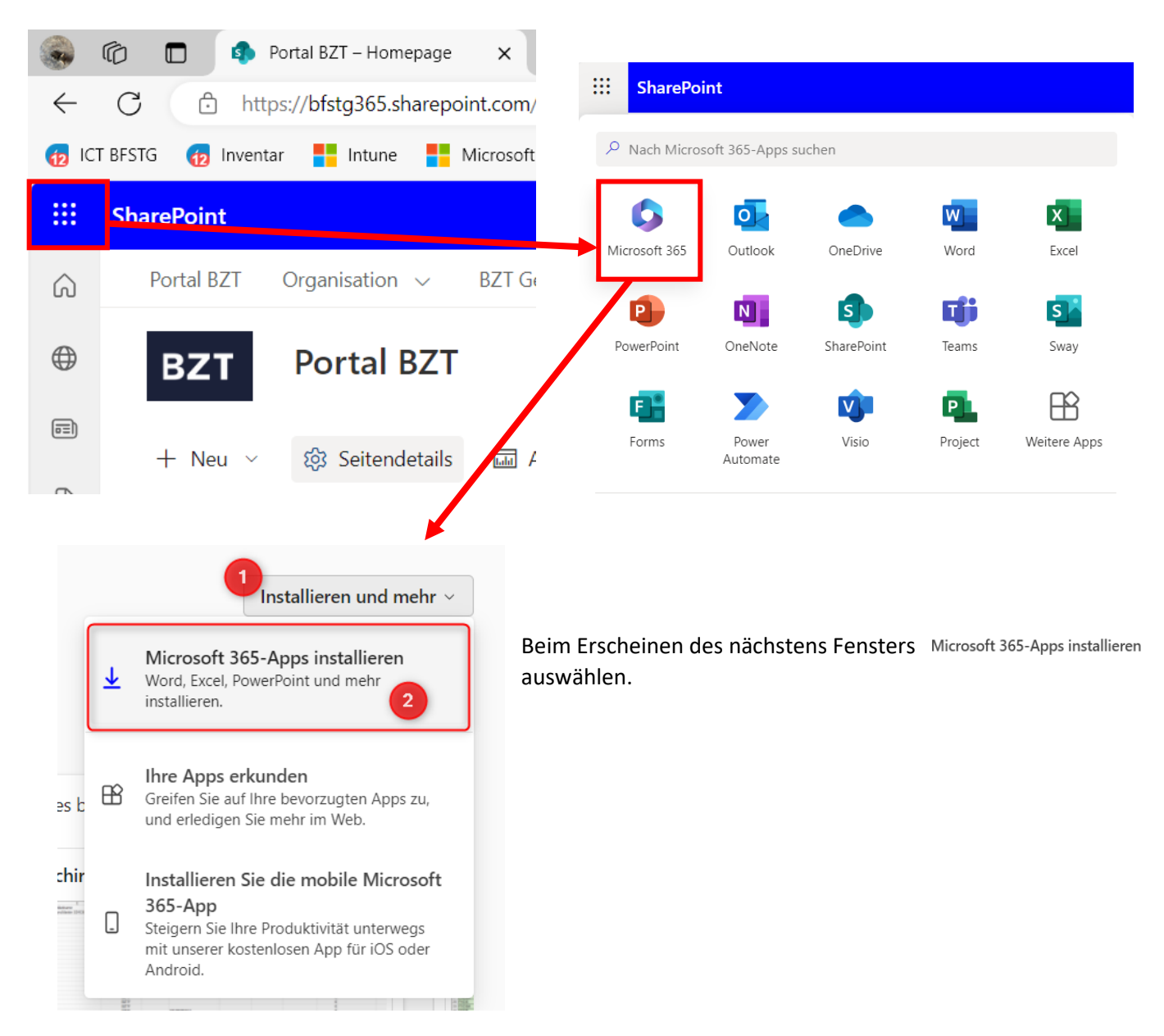

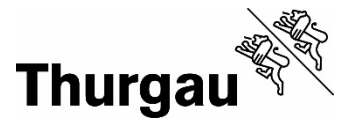

Auf der Seite «Mein Konto» unter «Apps und Geräte» den Download mit den richtigen Parametern starten.

|              | Mein Konto                    |                                                    |
|--------------|-------------------------------|----------------------------------------------------|
| ŵ            | <<br>Mein Konto               | Apps und Geräte                                    |
| 8            | Persönliche<br>Informationen  | Office 🗊 🕼 🕼 🕼 🕼 🕼 🕼 🏠 🍊                           |
|              | Abonnements                   | 2 Deutsch (Deutschland)  Version 64-Bit  3         |
| C,           | Sicherheit und<br>Datenschutz | GERĂTE 💛                                           |
| A            | 1 <sup>-Berechtigungen</sup>  | L<br>Holen Sie sich Office auf Ihr Smartphone oder |
| $\downarrow$ | Apps und Geräte               | Ihren Tablet<br>iOS   Android   Windows            |
| ß            | Extras und Add-Ins            |                                                    |

Die empfohlenen Einstellungen sind «Deutsch (Deutschland)» und «64-Bit».

## Wichtig zu beachten!

Nach der Anmeldung von Office das häcken nicht zu setzen und direkt auf weiter zu klicken.

|                                                                                                    | $\times$ |  |
|----------------------------------------------------------------------------------------------------|----------|--|
|                                                                                                    |          |  |
|                                                                                                    |          |  |
| Stay signed in to all your apps                                                                                                    |          |  |
| Windows will remember your account and automatically sign you in to your apps and websites on this device. This will reduce the number of times you are asked to login.                                              |          |  |
|                                                                                                    |          |  |
| Allow my organization to manage my device                                                                                                    |          |  |
| ① Selecting this option means your administrator can install apps, control settings, and reset your device remotely. Your organization may require you to enable this option to access data and apps on this device. |          |  |
|                                                                                                    |          |  |
|                                                                                                    |          |  |
|                                                                                                    |          |  |
|                                                                                                    |          |  |
|                                                                                                    |          |  |
| No size is to this see only                                                                                                    |          |  |
| OK                                                                                                    |          |  |
|                                                                                                    |          |  |